**ETAS** 

## **Question:**

- Cannot create a System Extract
- How to create an ECU instance?
- Info in Create System Extract dialog:
  - The selected System does not have any ECU Instance

| 📴 Create System Extract                                                                                                    |                     |
|----------------------------------------------------------------------------------------------------|---------------------|
| Create System Extract                                                                                                    |                     |
| The selected System does not have any ECU Inst                                                                                                    | ance                |
| Select System and ECU Instance                                                                                                    | 2                   |
| Select System                                                                                                    | Select ECU Instance |
| type filter text                                                                                                    | type filter text    |
| ▼ MiperControl_System                                                                                                    |                     |
| Select Communication Description  Extract Communication Description for selected  Use Existing Communication Description  Create Project  Single File Extract | d ECU               |
|                                                                                                    | Structure           |
| Project name:                                                                                                    |                     |
| Use default location                                                                                                    |                     |
| Location: C:\ETASData\ISOLAR-A\workspace                                                                                                    | Browse              |
|                                                                                                    |                     |
|                                                                                                    |                     |
|                                                                                                    |                     |
| ?                                                                                                    | Finish Cancel       |

- How do I add an ECU instance?
- How do I open the System Topology Editor?

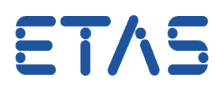

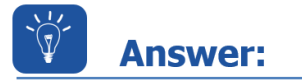

•

1. In the AR Explorer > Right click on Project > Open With > System Topology Editor

| 🚰 AUTOSAR - platform:/resource/WiperC                                                                                                    | control_4x/05_WiperControl_Compos | ition.arxml#/WiperControl_C | omp | osition/W | iperControl_Cor | nposition?type | =CompositionS    | SwComp                | onentType          |
|----------------------------------------------------------------------------------------------------|-----------------------------------|-----------------------------|-----|-----------|-----------------|----------------|------------------|-----------------------|--------------------|
| File Edit Navigate Search Project                                                                                                    | Model Form Editor RTE Run         | Window Help                 |     |           |                 |                |                  |                       |                    |
| 🗄 🗝 🖩 🔍 Right mouse bu                                                                                                    | itton click                       | • 🕮 🛷 • 🔮 • 🖄               | •   | § - <     | ← → ⇒ →         |                |                  |                       |                    |
| AR Explore                                                                                                    |                                   | = 🔄 🕫 🖶                     | ) ~ |           | WiperCont       | rol_100us      | 🚰 WiperCont      | rol_Com               | position           |
| MinerControl 4x [ AP 4 2 2 ]                                                                                                    |                                   |                             | -   |           | Composi         | tion Overv     | iew              |                       |                    |
| Software                                                                                                    | New Hover                         | +                           | 1   |           |                 |                |                  |                       |                    |
| Data Types                                                                                                    | Go Into                           |                             |     |           | Left mo         | use butto      | on click         | <b>D</b> <sup>3</sup> |                    |
| 🕨 🗟 Interfaces 🛛 👩                                                                                                    | Open With                         | ۱.                          | E   | System a  |                 |                |                  |                       |                    |
| 🔺 🕞 Components                                                                                                    | Show In                           | Alt+Shift+W ▶               | ¥   | System T  | opology Edito   | 3 Ctrl+Alt+T   |                  |                       |                    |
| Debug                                                                                                    |                                   |                             |     | -         | 1 37            |                | 13               | <b>1 m</b> (          | V Eiltern          |
| WiperControl_10                                                                                                    | Сору                              | Ctrl+C                      | 鸣   | System 0  | Overview        |                | rectionj         |                       | Filter:            |
| WiperControl_2r                                                                                                    | Paste                             | Ctrl+V                      |     |           |                 | Component      | Prototype        |                       | Connecto           |
| a 🗟 Compositions 🗙                                                                                                    | Delete                            | Delete                      | L . |           |                 | Component      | lototype         |                       | connecte           |
| WiperControl_Control_Contro |                                   |                             |     |           |                 |                |                  | Y                     |                    |
| Infrastructure                                                                                                    | Move                              |                             | L . |           | 1               | 🐴 CPT Wipe     | rControl 2ms     |                       | <del>н asc c</del> |
| System                                                                                                    | Rename                            | F2                          | L . |           | 2               | CPT Debu       | a                |                       | H ASC C            |
| ⊳ name Bsw                                                                                                    | Import                            |                             |     |           | 2               | CDT Wine       | y<br>Control 2mr |                       |                    |
| Bsw Mdt                                                                                                    | from a set                        |                             | L . |           | -               | CPT_Wipe       | C I I 2          |                       | JE ACC C           |

2. In the **Palette** view (on the right side): Under **ECU** > Select **EcuInstance** 

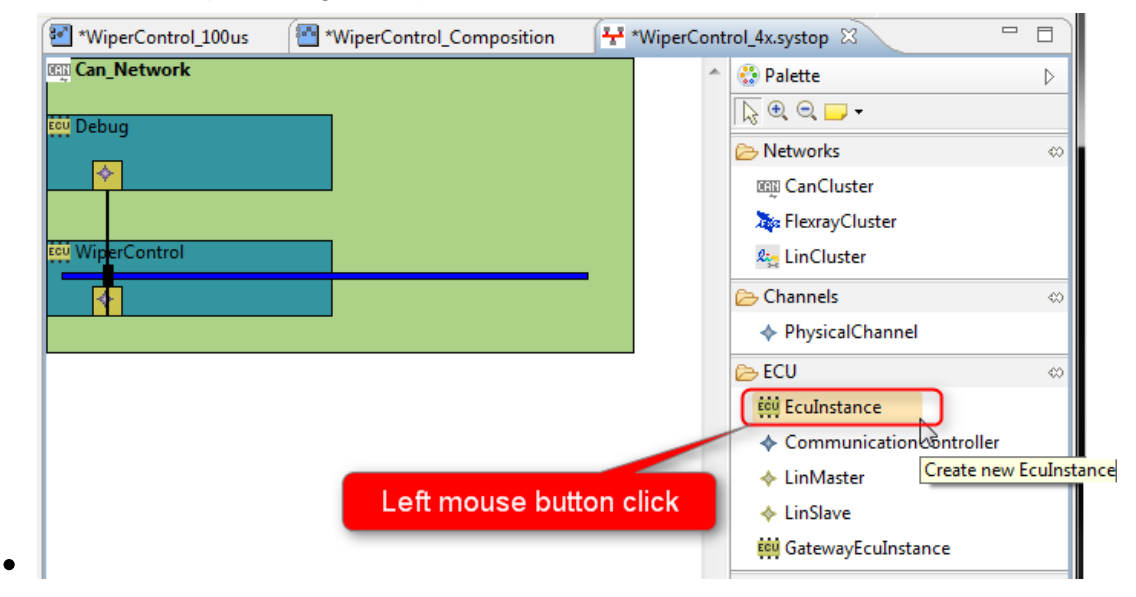

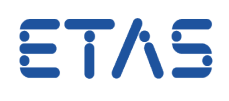

#### **3.** Click on the **cluster** (light green area)

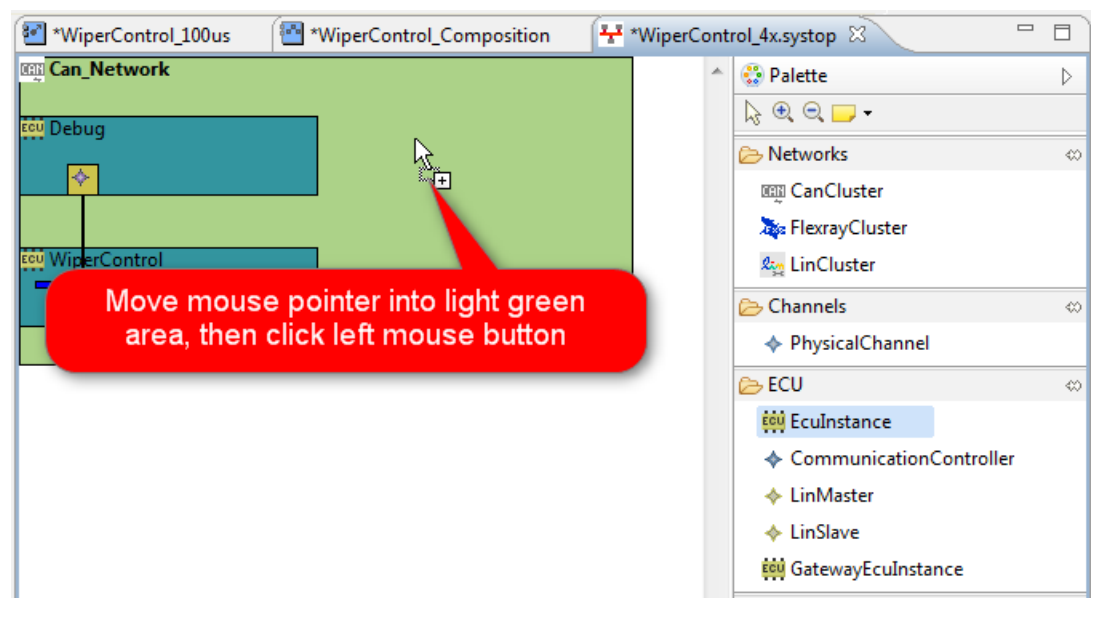

 11.05.2017

 © ETAS GmbH 2017. All rights reserved, also regarding any disposal, exploitation, reproduction, editing, distribution, as well as a in the event of applications for industrial property rights.

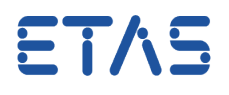

#### 4. In New AR Package dialog:

- Enter a name for the ECU instance (for example: Type " *ECU\_instance*")
- Then, click button **Finish**

| new AR Package                                                                    |                      |              |
|-----------------------------------------------------------------------------------|----------------------|--------------|
| AR Element<br>creates new Ar Package.                                             | Enter a name for the | ECU instance |
| ARPackage Name<br>ECU_instance                                                    |                      |              |
| WiperControl_4x                                                                   | :                    |              |
| <ul> <li>☆ ↔</li> <li>type filter text</li> <li>WiperControl_4x [ AR 4</li> </ul> | .2.2 ]               |              |
| File name: ECU_instance.arxm                                                      | I                    |              |
| ?                                                                                 | 2 Finis              | sh Cancel    |

11.05.2017

•

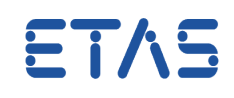

### 5. ECU instance created:

| WiperControl_100us | WiperControl_Composition | 🕈 *WiperControl_4x.systop 🛛 📃 🗖 |
|--------------------|--------------------------|---------------------------------|
| Can_Network        |                          | Newly created ECU instance      |
| 🚥 WiperControl     |                          |                                 |
| A.                 | ECU EcuInstance_0        | Networks                        |
|                    |                          | CanCluster                      |
|                    |                          | 📕 🗽 FlexrayCluster              |
| cu Debug           |                          | ି 👷 LinCluster                  |
| 4                  |                          | ➢ Channels                      |
|                    |                          | PhysicalChannel                 |
|                    |                          | 🔁 ECU                           |
|                    |                          | EcuInstance                     |

# In case of further questions:

- You will find further FAQ here: www.etas.com/en/faq
- Please feel free to contact our Support Center, if you have further questions.
- Here you can find all information: http://www.etas.com/en/hotlines.php

This information (here referred to as "FAQ") is provided without any (express or implied) warranty, guarantee or commitment regarding completeness or accuracy. Except in cases of willful damage, ETAS shall not be liable for losses and damages which may occur or result from the use of this information (including indirect, special or consequential damages).

11.05.2017